## Manual de instalação do Autochartist.

- 1. Faça o download e inicie o arquivo de instalação.
- 2. Selecione o idioma de instalação.

| Language Selection | n                                                                                                    | × |
|--------------------|----------------------------------------------------------------------------------------------------|---|
|                    | Select Installation Language:<br>Arabic<br>Chinese(Simplified)<br>Dutch(Standard)<br>English<br>French<br>German<br>Greek<br>Hungarian<br>Indonesian<br>Italian<br>Japanese<br>Polish<br>Portuguese(Portugal)<br>Russian | ~ |
|                    | ОК                                                                                                    |   |

3. Clique em 'Próximo' para continuar a configuração.

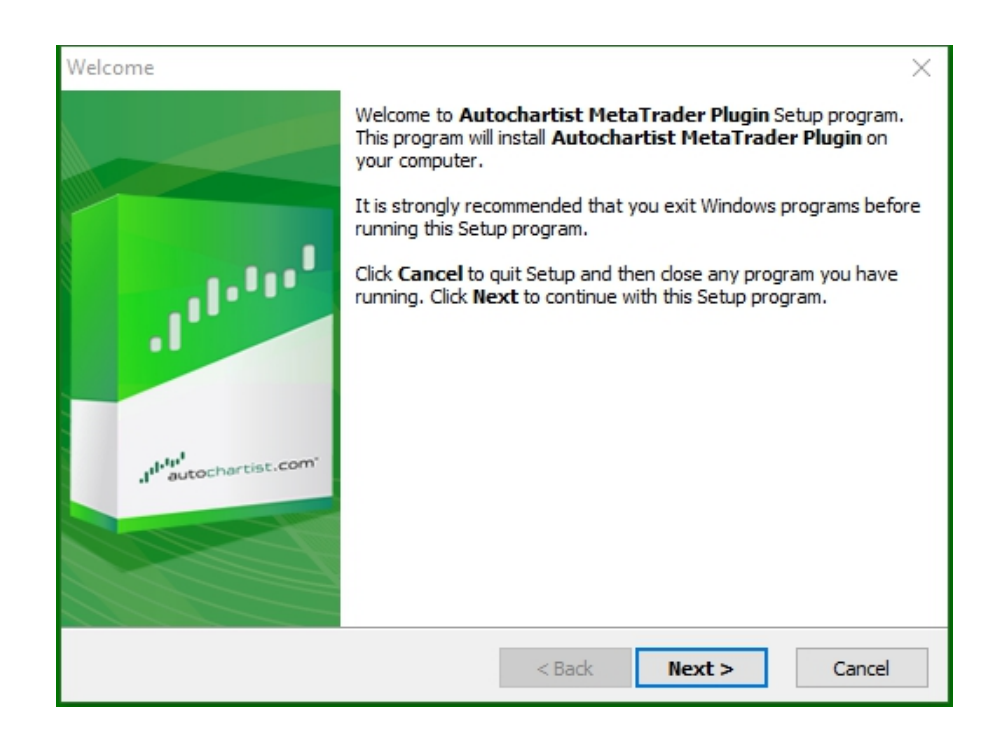

4. Note que você precisará fechar a Metatrader para instalar o plug-in. Certifique-se de que você não tem nenhuma negociação aberta para acompanhar antes de selecionar 'Próximo' para prosseguir.

| DisplayRestartText ×                                                                                                    |
|----------------------------------------------------------------------------------------------------|
|                                                                                                    |
| Please note: The Meta Trader terminal will be shut down before the Autochartist<br>MetaTrader Plugin files are installed. |
| < Back Next > Cancel                                                                                                    |

5. Marque 'Sim' para aceitar o contrato de licença e selecione 'Próximo'.

| License Agreement                                                                                                    | $\times$ |
|----------------------------------------------------------------------------------------------------|----------|
|                                                                                                    |          |
| Please read the following license agreement carefully.<br>Press the PAGE DOWN key to see the rest of the agreement.                                                                                                    |          |
| Disclaimer                                                                                                    | ^        |
| The Autochartist service includes automated technical analysis<br>in respect of financial instruments. There are potential risks<br>relating to investing and trading. You must be aware of such<br>risks and familiarize yourself in regard to such risks and to<br>seek independent advise relating thereto. You should not trade<br>with money that you cannot afford to lose. | ~        |
| <ul> <li>YES - I Accept the terms of the License Agreement!</li> <li>NO - I DO NOT Accept the terms of the License Agreement!</li> </ul>                                                                                                    |          |
| < Back Next >                                                                                                    | Cancel   |

6. Durante o próximo passo, o instalador tentará determinar a pasta correta para instalar o plug-in. Selecione o terminal correspondente na janela pop up como mostrado abaixo e clique em 'OK'.

|              | ie contección a pie | actorm to ins | tall to: |
|--------------|---------------------|---------------|----------|
| C:\Program I | Files (x86) WetaT   | rader 4       |          |
| Specify Man  | ually               |               |          |

6. Se o terminal não estiver na lista, selecione 'Especificar Manualmente' e especifique o seguinte caminho: C:\Program Files (x86)\OctaFX\OctaFX

7. Espere até a instalação terminar.

| Copying Files | 5                                                                                                    | $\times$ |
|---------------|----------------------------------------------------------------------------------------------------|----------|
|               |                                                                                                    |          |
|               | File:         Box.mqh         Folder:         C:\\AppData\Local\Temp\AutochartistMT4EA\MQL5\Include\Layouts         Registering Components |          |
|               | < Back Next > Ca                                                                                                    | incel    |

8. Assim que for instalado com sucesso, faça login em seu terminal Metatrader. O plug-in EA Autochartist vai aparecer na janela do navegador.

| Navigator                                                                                                    | ×        |
|----------------------------------------------------------------------------------------------------|----------|
| MetaTrader 4<br>MetaTrader 4<br>MetaTrader 4<br>MetaTrader 4<br>MetaTrader 4<br>MetaTrader 4<br>MotaTrader 4<br>MotaTrader 4<br>MotaTrader 4<br>MacD Sample<br>Moving Average<br>Scripts | <u> </u> |
| Common Favorites                                                                                                    |          |

9. Arraste o EA Autochartist para qualquer chat aberto e clique em 'OK' para iniciar o plug-in. Não é necessário ativar o Autotrading para que o plug-in funcione.

| Expert | - Autochai | rtist                              | ?     | ×  |
|--------|------------|------------------------------------|-------|----|
| Tentar | Umum       | Input                              |       |    |
|        |            | Autochartist v138<br>MDIO Software |       |    |
|        |            | ОК Отмена                          | Ulang | gi |

10. A janela Autochartist será exibida em seu gráfico.

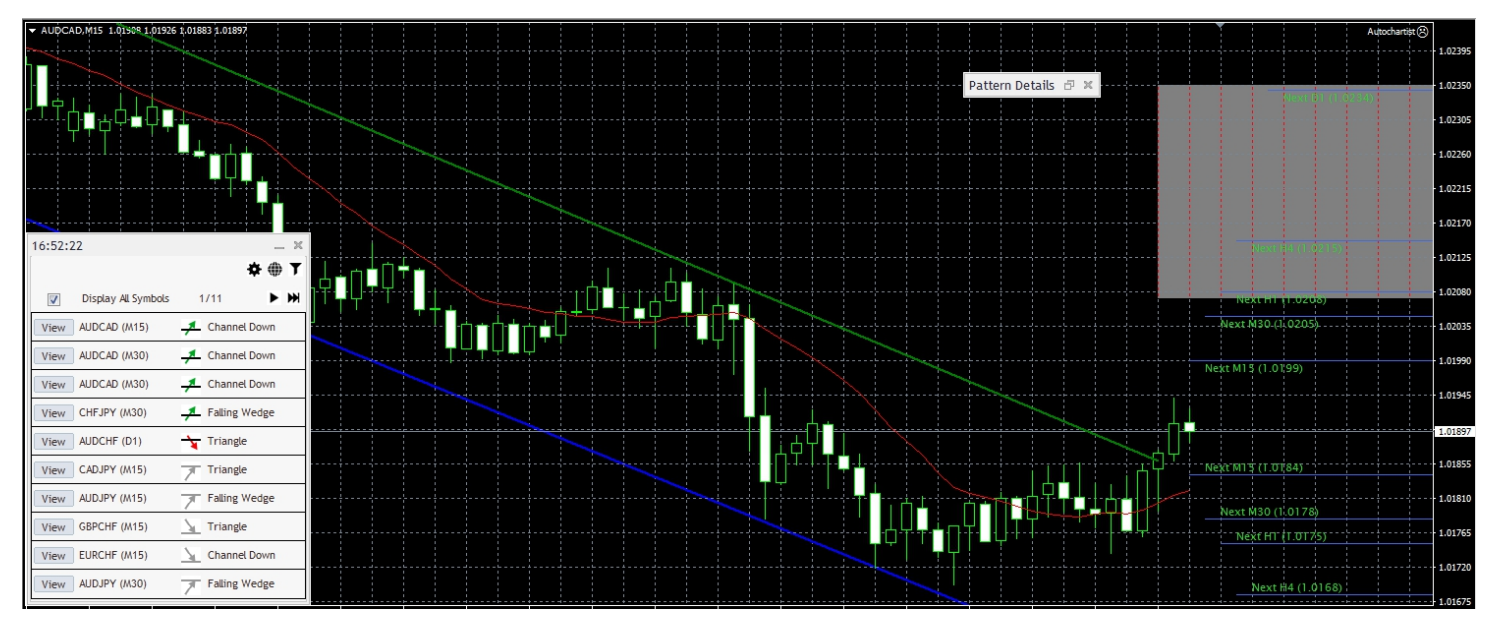

- 11. Se estiver instalando o Autochartist na Metatrader 5, siga os passos abaixo:
  - Clique em 'Ferramentas' no menu e selecione 'Opções'
  - Selecione a aba 'Experts Advisors'

| Server | Charts     | Trade    | Expert Advisors     | Events      | Notifications     | Email     | ETP        | Community |  |
|--------|------------|----------|---------------------|-------------|-------------------|-----------|------------|-----------|--|
|        |            |          |                     |             |                   |           |            |           |  |
|        | Allow auto | omated t | rading              |             |                   |           |            |           |  |
| E      | ✓ Disable  | e automa | ited trading when t | the accou   | nt has been ch    | anged     |            |           |  |
|        | ✓ Disable  | e automa | ted trading when t  | the profile | has been char     | nged      |            |           |  |
| I      | Disable    | e automa | ted trading when t  | he charts   | symbol or peri    | iod has b | een cha    | nged      |  |
|        | Allow DLL  | imports  | (potentially danger | ous, enal   | ble only for tru: | sted app  | lications) | )         |  |
|        | Allow Wel  | Reques   | t for listed URL:   |             |                   |           |            |           |  |
|        | O add r    | new URL  | like 'https://www.r | nql5.com'   |                   |           |            |           |  |
|        |            |          |                     |             |                   |           |            |           |  |
|        | 5          |          |                     |             | -                 |           |            |           |  |

- Marque o campo perto de 'Permitir WebRequest para o URL listado:'
- Clique duplo em 'adicionar novo URL' e cole ou digite: https://mt5.autochartist.com
- Clique em 'OK'

| https://mt5.autochartist.c   | com           |  |
|------------------------------|---------------|--|
| 🔾 add new URL like 'https:// | www.mql5.com' |  |
|                              |               |  |